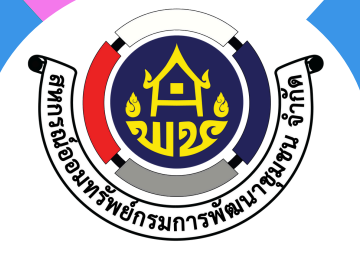

## **งอเชิญสมาชิก สอ.พช**. ยืนยันยอดออนไลน์

้ผ่านแอพพลิเคชั่น สอ.พช. หรือ ระบบสหกรณ์ออนไลน์

## ตั้งแต่วันที่ **1–31** กรกฎาคม 2568

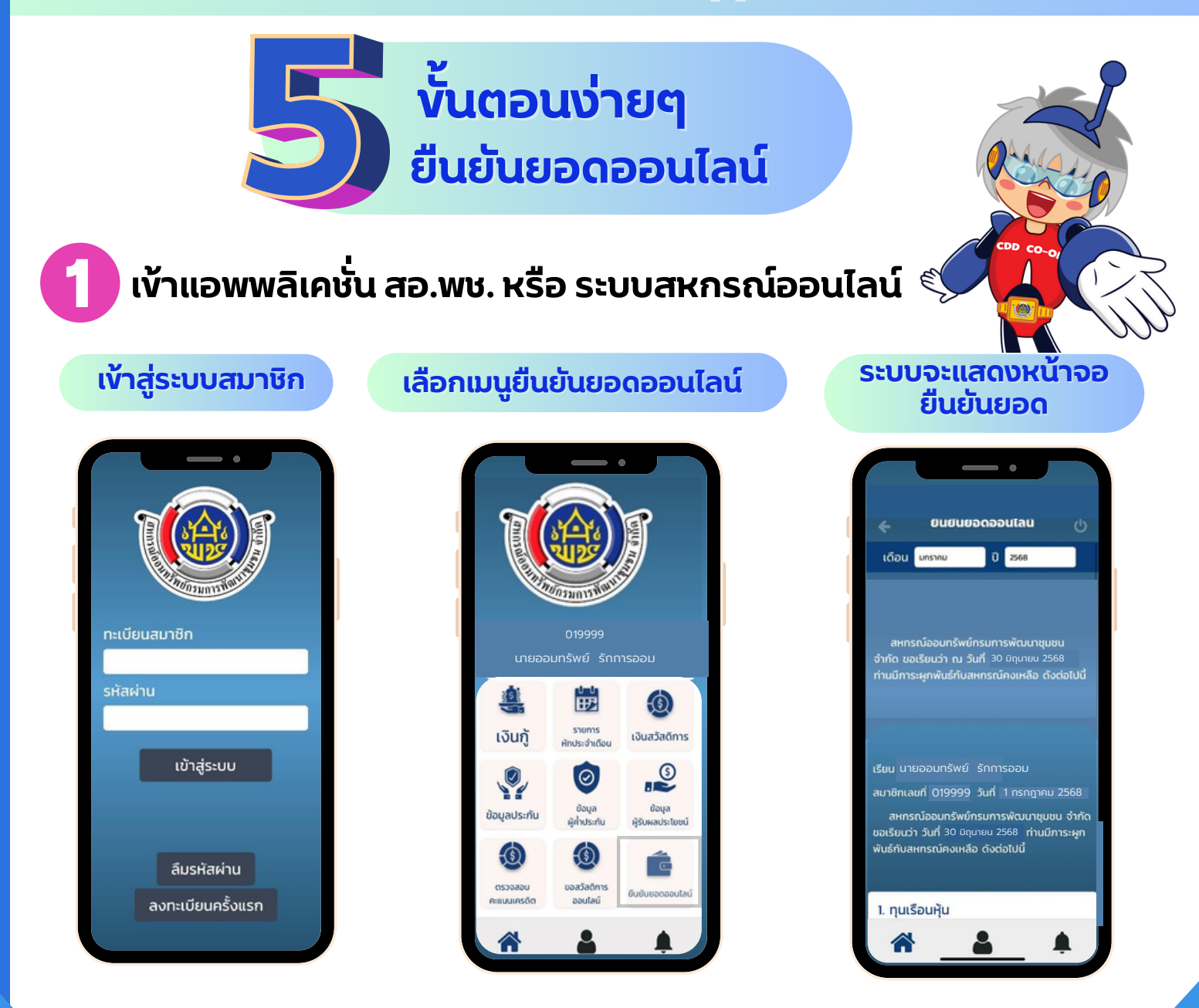

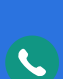

้ฝ่ายทะเบียนและประบวลผล 🔍 02-1438144 ຕ່ອ 401-404 Line: @cddcoop

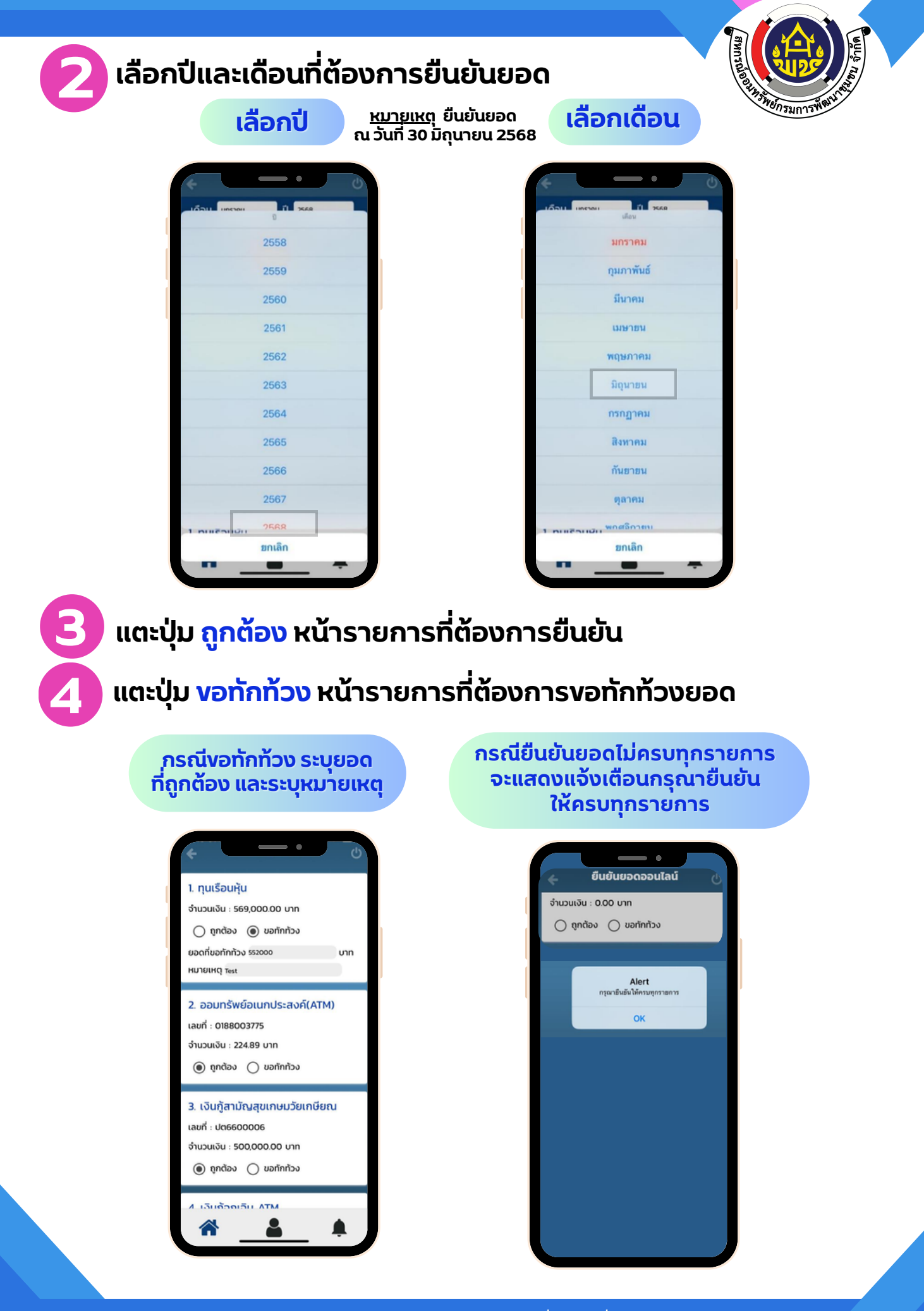

สหกรณ์ออมทรัพย์กรมการพัฒนาชุมชน จำกัด

ฝ่ายทะเบียนและประมวลผล 02-1438144 ต่อ 401-404 Line : @cddcoop

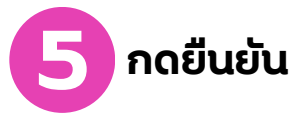

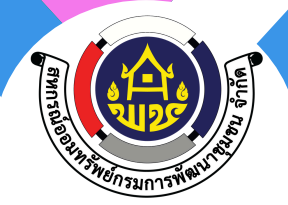

เมื่อกรอกข้อมูลการยืนยันและการ งอทักท้วงครบถ้วน จึงจะสามารถ กดยืนยันได้ และจะแสดงการแจ้ง เตือนเรื่องการบันทึกข้อมูล และ ทำการประมวลผล > กดปุ่มยืนยัน

## กรณีสมาชิกมีการกดยืนยันแล้ว จะไม่สามารถ ส่งข้อมูลการยืนยันได้อีก และแสดงข้อมูลดังรูปภาพ

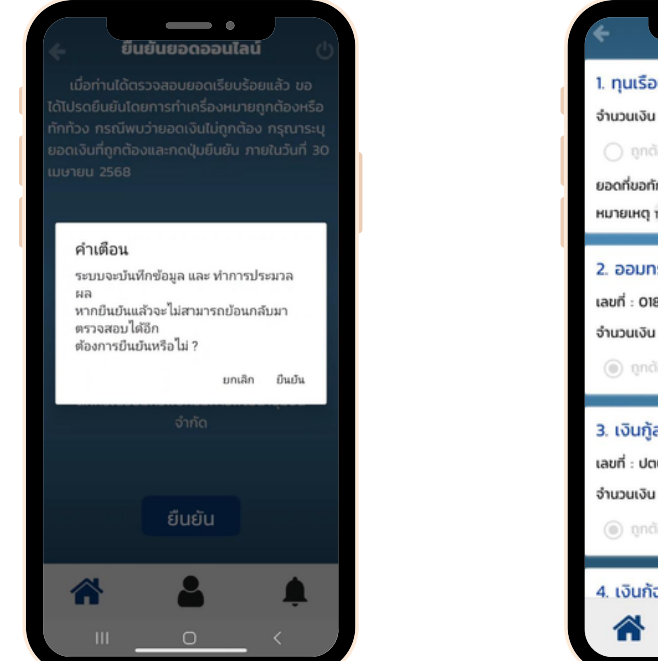

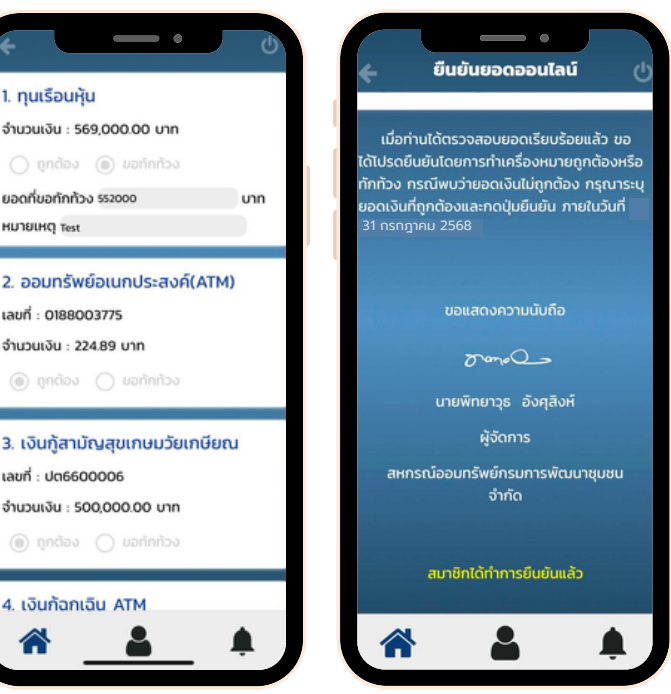

<mark>หมายเหตุ</mark> : ช่วงเวลาที่สามารถทำการยืนยันยอดออนไลน์ได้ จะแสดงที่หน้าแบบฟอร์ม เมื่อเข้ามา ยืนยันยอดออนไลน์หลังจากวันที่กำหนด จะไม่สามารถทำการยืนยันยอดได้ (แต่สมาชิกสามารถเข้าดูข้อมูลย้อนหลังได้เท่านั้น) ตามรูปภาพ

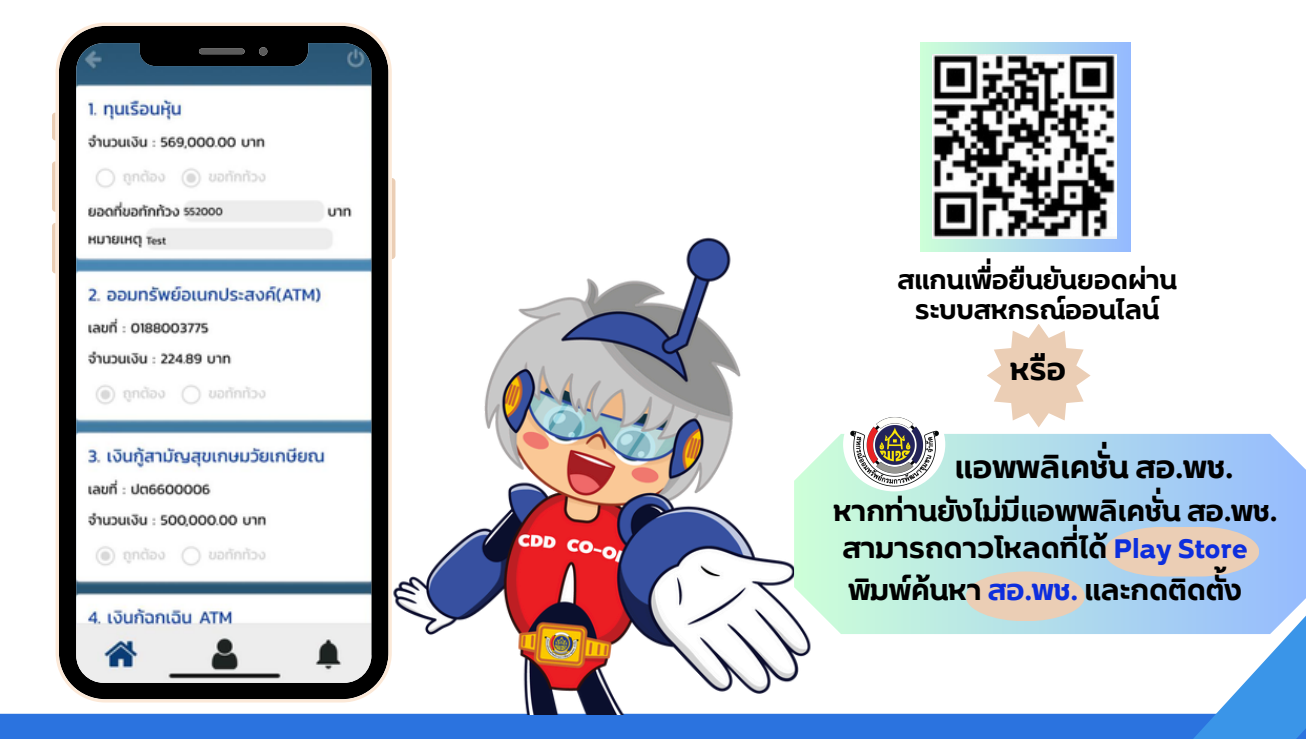

สหกรณ์ออมทรัพย์กรมการพัฒนาชุมชน จำกัด

ฝ่ายทะเบียนและประมวลผล 02-1438144 ต่อ 401-404 Line : @cddcoop